## 附件:毕业生网上确认图像信息操作步骤

## (图像信息确认将关系到学生毕业证书的发放和学历电子注册, 2014 届毕业生必须在 3 月 17 日前完成。)

| 1 、 登 陆 网                                                        | 网址: <u>http://w</u>                                                              | www.chsi.com.cn/                                                 | , 点 击 "                    | 图像校对":                                                                                                    |
|------------------------------------------------------------------|----------------------------------------------------------------------------------|------------------------------------------------------------------|----------------------------|----------------------------------------------------------------------------------------------------|
| 中国高等教育<br>CHSI 教育部指定的学历查询                                        | <b>学生信息网(学信网</b><br>唯一网站、教育部高校招生阳光]                                              | 】)<br>[程指定网站、全国硕士研究生招                                            | 3生报名和调剂指定网站                | 站內搜索 携                                                                                                    |
| 首页学籍查询学历查询在线到                                                    | 脸证 学历认证 图像校对                                                                     | 学信档案高考考研政                                                        | 法招生 港澳台招生 四六               | 吸查分 预征报名 就业 日本频道                                                                                                    |
| 首页 > 学历查询                                                        |                                                                                  |                                                                  |                            |                                                                                                    |
| 查询范围:国家承认的各类高<br>考试以及高等教育学历文传考<br>(重要告知:系统正在升级改<br>上网进度:学历电子注册数据 | 中国高等教育<br>新等教育学历证书。包括研究<br>考试等。其中,研究生、普通<br>效造,1991-2001年所有学历<br>雷   自考学历数据   学历 | 学历证书查询<br>生、普通本专科、成人本专<br>本专科的学历证书已实现在<br>暂不提供查询服务。)<br>历文凭毕业生数据 | 科、网络教育、高等教育自<br>线即时电子注册。   | 网站提醒<br>道防学历售假骗局<br>获取学历没有捷径,防止上当受骗<br>教育部公告<br>中国高等教育学生信息网是学历证<br>书查询唯一网站                                                                                                    |
| 本人查询<br>                                                         | 零散查询 在学信网学历查询栏目                                                                  | 单位会员查询<br>————————————————————————————————————                   | 单位批量查询<br>通过提供批量数据或专       | Construction of the second second secon |
| 学信档案 , 即可查询本<br>人学历。                                             | 进行查询,当年毕业生<br>免费。                                                                | 充值后即可多条查询查<br>询。                                                 | 线接入等方式可进行批<br><u>量音</u> 询。 |                                                                                                    |
| 查询                                                               | 查询                                                                               | 详细                                                               | 详细                         | 政策及常识<br>高等教育学历电子注册管理规定                                                                                                    |

2、注册学信网账号(曾经注册过学信网账户的学生可跳过此步,直接登录)

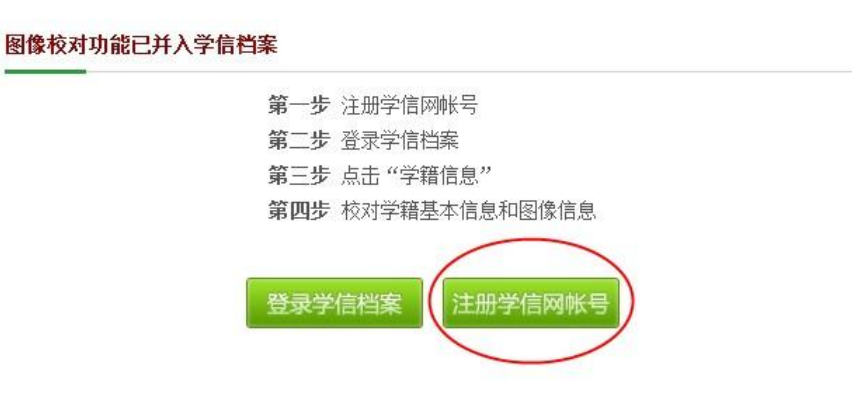

| 期日日本       一日本       一日本       一日本       一日本       一日本       一日本       日本                                                                   | 学信网帐号 - 实名注册                                                                                |                                                                                  |                                                     |  |  |
|----------------------------------------------------------------------------------------------------|---------------------------------------------------------------------------------------------|----------------------------------------------------------------------------------|-----------------------------------------------------|--|--|
| 用户4*       一一一一一一百年的300年他址,用来继续先考老着中,         近日の1       一日の10日前気気有し、計学物構発育相助,通常         近日の1       日本の40日前気気有し、計学物構発育相助,通常         近日の1       日本の40日前気気有し、計学物構発育相助,通常         近日の1       日本の40日前気気有し、計学物構発育相助,通常         近日の1       日本の40日前気気有し、計学物構発育相助,通常         近日の1       日本の40日前気気有し、計学物構発育相助,通常         近日の1       日本の40日前気気気もい         近日の1       日本の40日前気気気もい                                                                                                    | 我已阅读并同                                                                                      | 意 <u>服务条款</u> * ☑                                                                |                                                     |  |  |
|                                                                                                    |                                                                                             | 用户名 *                                                                            | 请填写有效邮箱地址,用来接收账户激活邮件。                               |  |  |
|                                                                                                    |                                                                                             | 密 码 *                                                                            | 密码由6-30位的英文字母、数字和特殊字符组成,请使                          |  |  |
| A 開始 2 時間 2 時間 2 時間 2 時間 2 時間 2 時間 2 時間 2 時                                                                                                    |                                                                                             | 密码确认 *                                                                           | 用密码强度较高的密码。                                         |  |  |
| 主: 私入用户各和密码后, 请先到您的始确中期收敛件, 蒂已接收等级件, 菌苗接接邮件内容操作, 页面会提示您相关输入信意以完成注册。 <b>立即注册 学信网帐号 - 实名注册 承</b> 到您的始婚和+我收费师子。 <b>承</b> 到您的的邮箱 <u>11</u>                                                                                                    |                                                                                             | <b>加果您已经注册</b> 过,但是没有收                                                           |                                                     |  |  |
|                                                                                                    | 注意: 输入用户名和                                                                                  | 密码后,请先到您的邮箱中接收邮件,若E                                                              | 2291月30日11月21日11日11日11日11日11日11日11日11日11日11日11日11日1 |  |  |
| 学信の帐号 - 安名注册         ジジジジ       御人郎件已经发送到您的邮箱11                                                                                                    |                                                                                             |                                                                                  | 立即注册                                                |  |  |
| 確認       確認         確認       確認                                                                                                    | 学信网帐号                                                                                       | 릙-实名注册                                                                           |                                                     |  |  |
| <ul> <li>             点击邮件里的确认链接激活帐号。         </li> <li>             在交有收到确认邮件?             清澄录您的邮箱,尝试到广告邮件、垃圾邮件目录里找找看。             如果5分钟内没有收到任何注册邮件,请您:重发注册邮件             曲生地址写错了?请您:重新注册         </li> <li>             的中国的设备。         </li> </ul> <li>         (             Mexpediate)         <ul> <li>             的中国的设备。             如果5分钟内没有收到任何注册邮件,请您:重发注册邮件             由生地址写错了?请您:重新注册         </li> </ul> </li> <li>         (             mexpediate)         <ul>             Letter (             mexpediate)             Letter (             mexpediate)             Letter (             mexpediate)             mexpediate)         </ul> </li> <li>             mexpediate)         <ul>             Letter (             mexpediate)             mexpediate)         </ul></li> <li>             mexpediate)         <ul>             Letter (             mexpediate)         </ul></li> mexpediate) <li>             mexpediate)         <ul>             Letter (             mexpediate)         </ul></li> do (             mexpediate)              Letter (             mexpediate) |                                                                                             | (二) 确                                                                            | 认邮件已经发送到您的邮箱1:'--- @126.com                         |  |  |
| <b>ジスク有收到确认邮件</b> 诸登录您的邮箱,尝试到广告邮件、垃圾邮件目录里找找看。         如果5分钟内没有收到任何注册邮件,请您:重发注册邮件             如果5分钟内没有收到任何注册邮件,请您:重发注册邮件             曲件地址写错了?请您:重新注册 <b>信期PP-程载邮件 信期PP-程载邮件 偏PP-建载邮件 偏PP-建载邮件 偏PP-建载邮件 偏PP-建载邮件 偏PP-建载邮件 偏PP-建载邮件 個</b> 現的 <b>」 」 」 」 」 」 」 」 」 」 」 」 」 」 」 」 」 」 」 」 」 」 」 」 」 」 」 」 」 」 」 」 」 」 」 」 」 」 」 」 」 」 」 」 」 」 」 」 」 」 」 」 」 」 」 」 」 」 」 」 … … … … … … … … … … … … … … … … … … … … … … … … … … … … … … … … … … … … …</b>                                                                                                    |                                                                                             | 点 <b>义</b>                                                                       | 击邮件里的确认链接激活帐号。                                      |  |  |
| 请登录您的邮箱,尝试到广告邮件、垃圾邮件目录里找找看。         如果5分钟内没有收到任何注册邮件,请您:重发注册邮件         邮件地址写错了?请您:重新注册         邮件地址写错了?请您:重新注册         (個Mp-rebly@appmailchsiconcn)         11年3月3日(雇期四)上年940         @qqcon, @ft.         @qqcon, @ft.         @dwgrm#yiam         @qdcon, dpf.         @dwgrm#yiam         @qdcon, dpf.         @dwgrm#yiam         @dwgrm#yiam <td>还没有</td> <td>收到确认邮件?</td> <td></td>                                                                                                    | 还没有                                                                                         | 收到确认邮件?                                                                          |                                                     |  |  |
| 如果5分钟内没有收到任何注册邮件,请您:重发注册邮件<br>曲件地址写错了?请您:重新注册                                                                                                    | 请登录》                                                                                        | a的邮箱,尝试到广告邮件、t                                                                   | 立圾邮件目录里找找看。                                         |  |  |
| 由件地址写错了?请您:重新注册 信网账户数话邮件 ☆ (部何/no-reply@appmail.chsi.com.cn) 11年3月3日(星期四)上午940 @@qccom. 您好. @@dgcom. 您好. @@dgcom. characount.action?venitycode=7aa8c3e5352/40b48678/99618013151 (如果不能点击该链接地址、请复制并私贴到浏览器的地址输入框) 活达到 「图450」图450                                                                                                    | 如果5分                                                                                        | 钟内没有收到任何注册邮件,                                                                    | 请您: 重发注册邮件                                          |  |  |
| <b>信网账户数话邮件 ☆</b><br><b>信阿(no-reply@appmail.chsi.com.cn)</b><br>11年3月3日(星期四)上午940<br>●@qqccom. 数好.<br>逐漸建定用学信网!<br>请点击如下链接,以完成您账户的数活.<br><u>https://account.chsi.com.cn/account/activateaccount.action?veni/ycode=7aa8c3e5352/40b48678/99618013151</u><br>(如果不能点击该链接地址,请复制并私贴到浏览器的地址输入框)<br>适<br>适<br>章 【 使去 】 面除 [20]                                                                                                    | 邮件地址                                                                                        | 出写错了?请您:重新注册                                                                     |                                                     |  |  |
| <ul> <li>@qq com. 您好.</li> <li>感谢您使用学信网!</li> <li>请言去如下错接,以完成变账户的散活。</li> <li>https://account.dsi.com.ch/account/action?verifycode=7aa8c3e5352t40b48678f99618013151</li> <li>(如果不能点击该链接地址,请复制并粘贴到浏览器的地址输入框)</li> <li>:信收到,谢谢!</li> <li>:</li> </ul>                                                                                                    | 信 <b>网账户<b>激活邮件</b> ☆<br/>信<mark>网(no-reply@appmail.ch</mark><br/>)11年3月3日(星期四)上午9:4</b>    | <mark>isi.com.cn)</mark><br>10                                                   |                                                     |  |  |
|                                                                                                    | ····@qq.com,您好,<br>感谢您使用学信网!<br>请点击如下链接,以完成线<br>https://account.chsi.com.cr<br>(如果不能点击该链接地址 | 2账户的激活。<br>vaccount/activateaccount action?verifycode=7aa8<br>;请复制并移动到效觉器的地址输入框) | c3e5352f40b48678f99618013151                        |  |  |
|                                                                                                    | R信收到,谢谢!                                                                                    |                                                                                  | ×                                                   |  |  |
|                                                                                                    |                                                                                             |                                                                                  |                                                     |  |  |
| 每 [ 标告   「 面积                                                                                                    | 发送                                                                                          |                                                                                  |                                                     |  |  |
|                                                                                                    |                                                                                             |                                                                                  |                                                     |  |  |

3、点击邮箱中的激活链接开始实名注册,其中姓名和身份证两项内容必须真实且与学籍注册信息完全一致,

否则将无法查询到图像信息。

| 用户名 * 1 304126.com   |                                                                                                    |
|----------------------|----------------------------------------------------------------------------------------------------|
| 姓 名 *                | 请务必填写你的真实姓名,这样才能在学信档案中匹配                                                                            |
| 性别* 男 💌              | 你的学籍、学历等信息。<br>✔                                                                                    |
| 证件类型 * 身份证 -         | 选择在学校注册时使用的证件类型。                                                                                    |
| 证件号码 *               | 请务必填写真实的证件号码,这样才能在学信档案中匹                                                                            |
|                      | 配你的学籍、学历等信息。                                                                                        |
| 其中证件类型和证件号码21        | 页,注册后不可更改,请确保所填信息真实有效。                                                                              |
| 昵称                   | 填写长度在50个字符以内的昵称。                                                                                    |
| 出生日期 *               | 请填写出生日期,如1985-02-03                                                                                 |
| 所在地区 \star 北京 💽 🍟 北京 | □ 市 Ø                                                                                               |
| 注:edu曲箱用<br>手机号码 *   | 月 <b>户可选填下列信息,其他用户必填。</b><br>请务必填写有效的手机号码,系统将即时以短信方式<br>(各盘)将检验码发送至您的手机。<br>请填写点击"获取税验码"后直过手机接收到的校验 |
|                      | 码。                                                                                                  |
|                      |                                                                                                    |

4、实名注册完成后,进入登陆界面,通过之前注册用户名和密码登陆。如忘记用户名或密码,可选择"找回用 户名"、"找回密码"。

| CANSO 中国高等 教育学生信息网 www.chsi.com.cn          | 关 学信档案  |
|---------------------------------------------|---------|
| -                                           | □ 注册对象  |
| 🎦 用户登录 >>>>>>>>>>>>>>>>>>>>>>>>>>>>>>>>>>>> | □ 学籍信息  |
| 学信档案、学籍学历管理平台、预征报名系统以及资助管理平台用户在此登录          | □ 学历信息  |
| 个人用户登录                                      | 🖸 在线验证  |
|                                             | ■ 帮助中心  |
| 用户名: liuxu@163.com<br>密 码:                  | 会业推荐○   |
| <b>登录</b> 个人用户注册 找回用户名 找回密码                 | 大学生预征报名 |
|                                             | 女兵网上征集  |

5、确认本人图像及学籍信息,点击"**正确**"则视为图像信息核对完毕。

<u>核对说明:如发现信息与本人实际情况不一致者,须认真核对纸质照片上面的姓名、身份证号等信息,3月</u> 17日前到所属学院办公室填写"数据检查勘误表"。

| 去业堆芳网   |           |                                         |          |             |         |          |
|---------|-----------|-----------------------------------------|----------|-------------|---------|----------|
|         | 本科一大连     | 4m2.                                    |          |             |         |          |
| 录取信息    | 姓名:       | A4                                      |          |             |         |          |
| 学籍信息    | 性别:       | 男                                       | 民族:      | 汉族          |         | -        |
| (图像校对)) | 出生日期:     | 1.00                                    | 身份证号:    |             |         |          |
| 资助信息    | 考生号:      | 01151 1001 1000 H                       | 学号:      | 01150150504 |         |          |
| 学历信息    | 院校名称:     | 大连二 1 :                                 | 4 :      |             |         | -        |
| 1 在线验证  | 分院:       |                                         |          |             |         | 2        |
|         | 系(所、函授站): | *                                       |          | KU LAZ H    | 寻知限2日   |          |
|         | 专业名称:     | 프 · · · · · · · · · · · · · · · · · · · |          |             | +1100/1 | 가지 무엇있었. |
|         | 班级:       |                                         | 层次:      | 本科          | 学制:     | 4        |
|         | 学历类别:     | 普通                                      | 学习形式:    | 普通全日制       |         |          |
|         | 入学日期:     | 2007年9月1日                               | 学籍状态:    | 注册学籍        |         |          |
|         |           | 1                                       | 打印学籍信息]  |             |         |          |
|         | 如果发现学和    | ff信息有误,请通过高校学                           | 籍管理部门进行修 | 波, 否则会影响学历证 | 书电子注册   | ₽°       |
|         |           |                                         |          | -           | ~       |          |
|         | 毕业照片校对    | 毕业照片尚未校对                                |          | (🖉 🛛        | 三确) 🖉   | 有误       |

6、学生实名注册时务必慎重填写个人信息,以免出现错误无法核对图像信息的情况。在图像信息核对过程中可能遇到的问题及解决办法如下:

## (1) 学生登录学信档案后,找不到自己的在校生学籍;

问题原因:学生注册账号时填写的姓名和身份证号,与学籍注册数据库的姓名和身份证号不一致,无法匹配,导致找不到学籍。

解决办法:

- ◆ 姓名错误:登录系统后,点击右上角的"帐户"链接,然后点击左侧的"修改个人信息"链接进行修 改;
- ◇ 身份证号错误:学生可以将身份证扫描或者拍照(图片须存为 JPG 格式,大小 1MB 以内,二代身份证 需要把身份证双面都扫描后合并到一张图片中),以邮件方式发送至 kefu@chsi.com.cn,邮件主题 中写明姓名,在邮件内容中写明需要修改的内容、联系电话以及用来接收回复的邮件地址(不填写将 回复至发信地址);或者直接与网站客服人员联系修改。联系电话:010-82199588
- (2) 身份证号码提示已注册;

问题原因:本人已经注册过学信档案或身份证信息被其他人误注册;

解决办法:如己经注册过学信档案无须重复注册,直接登录即可;如被他人误注册可继续注册,系统会提示您将身份证扫描或者拍照后上传,图片要求同上。

## (3) 学生能查询学籍,但看不到自己的图像信息。

问题原因:图像采集的学校、姓名、身份证号与学籍注册信息不一致。

解决办法:请3月17日前到所属学院办公室填写"数据检查勘误表"。学生认真核对纸质照片上面的姓名、 身份证号和学号等信息,发现错误请在勘误表上面登记并按照要求填写正确信息。并于3月24-25日再次上网 核对,如无误,点击"正确"。

联系方式: 0411-84107635。

教务处

二〇一四年三月十三日